## JTG Trader Premium のインストール方法

JTG Trader Premium (以下、JTGTP)をご利用いただく場合、初回のみ、下の手順でアプリケーションをインスト ールして JTGTP をご利用ください。

## (注意事項)

各対応手順説明中のスクリーンショットは、すべて Windows10(ver1803)で取得したものです。 他バージョンでは、表示が異なる場合がありますが、対応手順は同様です。 Microsoft Edge は、バージョン 105.0.1343.33 で検索したものを記載しています。

## <インストールの手順>

1. 「インターネットトレード」のログインフォームを開いてください。

(https://bb.jtg-sec.co.jp/loginform/)

「ダウンロード」ボタンをクリックすると、上部にメッセージが表示されます。

ダウンロードの該当ファイル「setup.exe」の「…」をクリックします。クリックした後に表示される【保存】をクリックします。 新しいウィンドウが表示されるので「保持する」をクリックします。

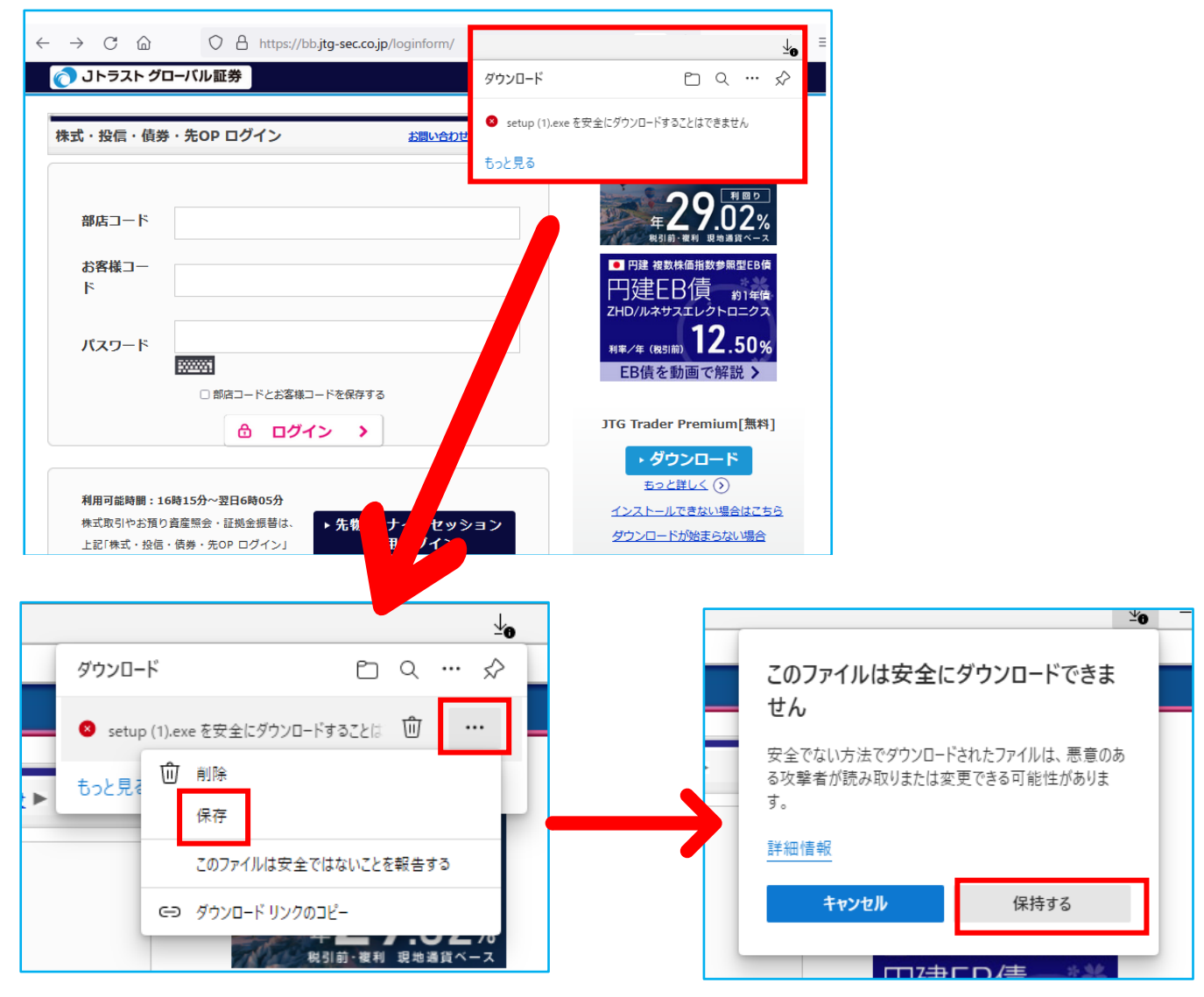

ダウンロードの項目が出てきますので、「開く」をクリックして、インストールを継続してください。

(「インストール」の文字が出てきましたらクリックしていただくと進みます。)

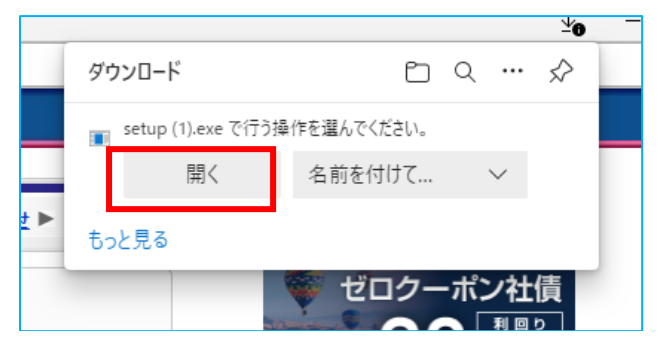

2.以下の画面が表示されて、インストール前の事前チェックが開始されます。次画面に進むまで少々お待ちください

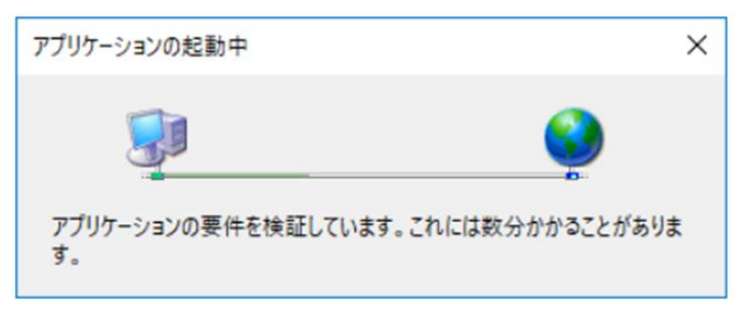

3. こちらの画面が表示されたら、①の「インストール(I)」をクリックしインストールを開始してください。

| アプリケーションのインストール - セキュリティの著告                                                                                                    | ×        |
|----------------------------------------------------------------------------------------------------|----------|
| この)アプリケーションをインストールしますか?                                                                                                    | <b>?</b> |
| A前:<br>HS Trader Premium II<br>発信元 (下の文字列の上にマウスボインターを置くと、完全なドメインが表示されます):<br>hstchs-sec.co.jp<br>公開元(P):<br>1<br>インストール() インストールし | ない(D)    |
| インターネットからのアプリケーションは使利ですが、コンピューターに危害を及ぼす可能性があります。<br>発行元を信頼できない場合、このソフトウェアをインストールしないでください。詳細情報                                     | ソフトウェアの  |

※ファイル名はHS Trader Premium II ですが、アイコンはJTG Trader Premium が表示されております。

※今まで利用されていたデータを保持するため、ファイル名はHS Trader Premium IIが表示されています。

4.以下の画面が表示されて、インストールが開始されます。完了まで少々お待ちください。

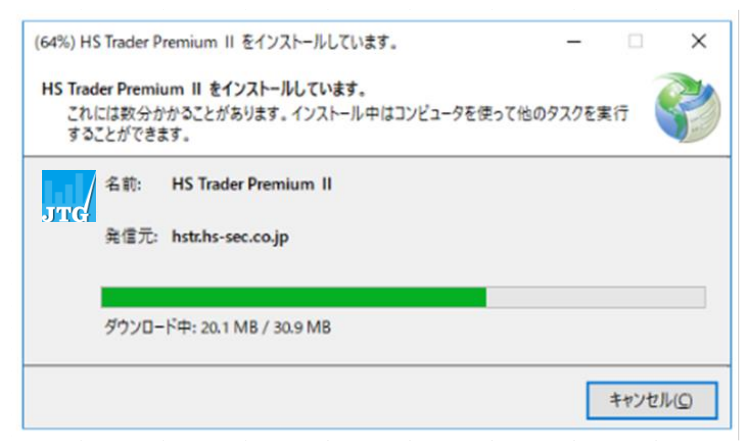

5.インストールが完了すると、次回以降、アプリを起動するためのショートカットを作成する確認画面が表示されます。

(一度作成すると次回以降表示されません。)

| HS Trader Premium II   | - |     | ×   |  |
|------------------------|---|-----|-----|--|
| デスクトップにショートカットを作成しますか? |   |     |     |  |
| □ 次回からこの画面を表示しない       |   |     |     |  |
| (まい(Y)                 |   | いいえ | (N) |  |

6.インストールが完了すると、ログインフォームが表示されます。

口座番号(お客様コード)とログインパスワードを入力後、「ログイン」ボタンをクリックして HSTP2 をご利用ください。

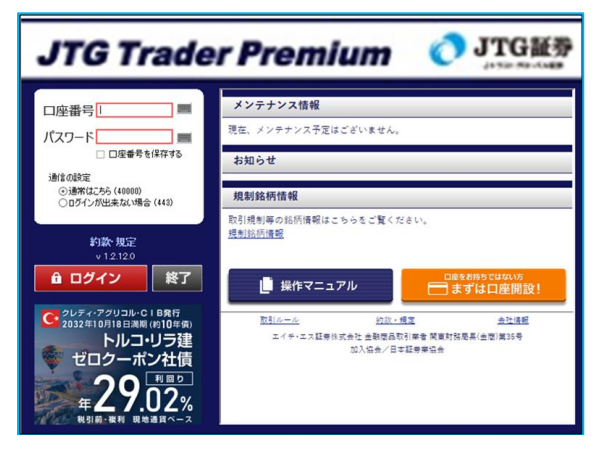

ログインフォームが表示されない場合、「インストールおよび起動に失敗する場合の対処」をご参照ください。